## Observing new nuclei on the NMR

## Set up configuration

| rpar <i>or</i> eda       | recall parameter set if one exists (rpar).<br>If not, read in a similar set. edit the acquisition paramters (eda) to set F1 to the desired<br>nucleus. Save as a checkfile (wpar).                                                       |
|--------------------------|----------------------------------------------------------------------------------------------------|
| edhead                   | add new nucleus, then click edit probe parameters, followed by peak power parameters.<br>Set the peak power to a value similar to a nucleus with a nearby frequency.                                                                     |
|                          | - Define as current probe, click seen and exit.                                                                                                    |
|                          | - Close pop-up edit spectrometer parameter window.                                                                                                    |
| edprosol                 | Select the desired nucleus (righthand column), enter a dummy p1 value (15 $\mu$ s should be a good starting point) into both F1 and F2. Enter a power level (PL1) similar to the nearby nucleus. (for reference: <sup>13</sup> C = -3.0) |
|                          | - Copy to probe, save to all solvents. Save and quit                                                                                                    |
| getprosol                |                                                                                                    |
| lock <solvent></solvent> |                                                                                                    |
| topshim                  | shim sample                                                                                                    |
| atmm                     | manual tuning and matching required for first time                                                                                                    |
|                          |                                                                                                    |
| Optimize 90° Pulse       |                                                                                                    |
|                          | Acquire spectrum, expand around a single peak. Click the red lightning bolt arrow icon                                                                                                    |

|      | Acquire spectrum, expand around a single peak. Click the red lightning bolt arrow icon in the upper right of the screen (or type dpl) to set the spectral window to the expansion. Select 01.                                                               |
|------|----------------------------------------------------------------------------------------------------|
|      | Acquire a spectrum again: should get peak. Right click and select the 'save display region to' option. Select Parameters F1/2 and click OK.                                                                                                    |
| ns   | Set the number of scans for each experiment (a small number here is good eg: $NS = 4$ , $DS = 0$ . Also verify that the recycle delay is relatively short — $D1 < 5$ sec)                                                                                   |
| popd | Use popd to optimize the P1. (paropt is simpler, but popd behaves better).                                                                                                    |
|      | <ul> <li>set the parameter to optimize to P1 (the 90° pulse-length).</li> <li>set the optimization to "posmax" (max value of a positive peak).</li> <li>enter starting and ending values, and # experiments.</li> <li>click "start optimiation".</li> </ul> |

An approximate P1 value will be returned. To refine the value, multiply it by 4 and search for a zero-crossing around the quadrupled value (=  $360^{\circ}$  pulse).

When the experiment finishes, set the P1 to <sup>1</sup>/<sub>4</sub> of the zero-crossing value.

edprosol Double-check that parameters being changed are for the correct nucleus (right column). Set pulse sets in F1 to optimum P1 value. Save, copy to probe, save to all solvents.